# ISE에서 인증서 가져오기 및 내보내기

## 목차

<u>소개</u> <u>배경 정보</u> <u>ISE에서 인증서 내보내기</u> <u>ISE에서 인증서 가져오기</u>

## 소개

이 문서에서는 Cisco ISE(Identity Service Engine)에서 인증서를 가져오고 내보내는 방법에 대해 설 명합니다.

#### 배경 정보

ISE는 다양한 용도(웹 UI, 웹 포털, EAP, pxgrid)에 인증서를 사용합니다. ISE에 있는 인증서는 다음 역할 중 하나를 가질 수 있습니다.

- 관리자:관리 포털의 노드 간 통신 및 인증
- EAP:EAP 인증을 위한 것입니다.
- RADIUS DTLS:RADIUS DTLS 서버 인증의 경우
- 포털:모든 Cisco ISE 최종 사용자 포털 간에 통신하기 위해.
- pxGrid:pxGrid 컨트롤러 간에 통신하기 위한 것입니다.

ISE 노드에 설치된 인증서의 백업을 수행하는 것이 중요합니다.컨피그레이션 백업을 수행할 때 관 리 노드의 컨피그레이션 데이터 및 인증서 백업이 수행됩니다.그러나 다른 노드의 경우 인증서 백 업은 개별적으로 수행됩니다.

# ISE에서 인증서 내보내기

Administration(관리) > System(시스템) > Certificates(인증서) > Certificate Management(인증서 관 리) > System certificate(시스템 인증서)로 이동합니다.노드를 확장하고 인증서를 선택한 다음 이미 지에 표시된 대로 Export를 클릭합니다.

| dentity Services Engine                                                                                                    | łome →  | Context Visibility                                                                                                    | Policy Administration                             | Work Centers                       |                    |  |
|----------------------------------------------------------------------------------------------------|---------|----------------------------------------------------------------------------------------------------|---------------------------------------------------|------------------------------------|--------------------|--|
| System      Identity Management      Network Resources      Device Portal Management      pxGrid Services                                                      |         |                                                                                                    |                                                   |                                    |                    |  |
| Deployment Licensing ▼Certificates → Logging → Maintenance Upgrade → Backup & Restore → Admin Access → Settings                                                |         |                                                                                                    |                                                   |                                    |                    |  |
| 0                                                                                                    |         |                                                                                                    |                                                   |                                    |                    |  |
| - Certificate Management System Certificates 🛕 For disaster recovery it is recommended to export certificate and private key pairs of all system certificates. |         |                                                                                                    |                                                   |                                    |                    |  |
| System Certificates                                                                                                    | 🥖 Edit  | 🕂 Generate Self Signed Certificate                                                                                     | Import 🕃 Export 🗙                                 | Delete View                        |                    |  |
| Trusted Certificates                                                                                                    |         | Friendly Name                                                                                                    | Used By                                           | Portal group tag                   | Issued To          |  |
| OCSP Client Profile                                                                                                    | ▼ ise-1 |                                                                                                    |                                                   |                                    |                    |  |
| Certificate Signing Requests                                                                                                    |         | Default self-signed server certificate                                                                                 | EAP Authentication, Admin,<br>Portal, RADIUS DTLS | Default Portal Certificate Group ( | ise-1.ise.local    |  |
| Certificate Periodic Check Setti                                                                                                    |         | OU=ISE Messaging Service, CN=ise-1.ise.1<br>ocal#Certificate Services Endpoint Sub CA<br>- ise-1#00005                 | ISE Messaging Service                             |                                    | ise-1.ise.local    |  |
| Certificate Authority     Certificate Authority                                                                                                    | 0       | OU=Certificate Services System Certificat<br>e,CN=ise-1.ise.local#Certificate Services E<br>advoint Sub CA ise_1#00003 | pxGrid                                            |                                    | ise-1.ise.local    |  |
| Internal CA Settings                                                                                                    |         | Default self-signed saml server certificate -<br>CN=SAML_ISE.ise.local                                                 | SAML                                              |                                    | SAML_ISE.ise.local |  |
| Certificate Templates                                                                                                    | ise-2   |                                                                                                    |                                                   |                                    |                    |  |

이 이미지에 표시된 대로 Export **Certificate and Private Key(인증서 및 개인 키 내보내기)를 선택합** 니다.최소 8자의 영숫자 암호를 입력합니다.인증서를 복원하려면 이 암호가 필요합니다.

| Export Certificate'Default self-signed server certificate'                                                    | ×      |
|----------------------------------------------------------------------------------------------------|--------|
| <ul> <li>Export Certificate Only</li> </ul>                                                                   |        |
| <ul> <li>Export Certificate and Private Key</li> </ul>                                                        |        |
| *Private Key Password                                                                                         |        |
| *Confirm Password                                                                                             |        |
| Warning: Exporting a private key is not a secure operation. It could lead to possible exposure of the private | e key. |
| Export                                                                                                    | ancel  |

**팁:**비밀번호를 잊지 마십시오.

# ISE에서 인증서 가져오기

ISE에서 인증서를 가져오는 두 단계가 있습니다.

1단계. 인증서가 자체 서명 또는 서드파티 서명 인증서인지 확인합니다.

- 인증서가 자체 서명된 경우 신뢰할 수 있는 인증서 아래 인증서의 공개 키를 가져옵니다.
- 인증서가 일부 서드파티 인증 기관에서 서명된 경우 루트 및 인증서의 다른 모든 중간 인증서를 가져옵니다.

Administration(관리) > System(시스템) > Certificates(인증서) > Certificate Management(인증서 관 리) > Trusted Certificate(신뢰할 수 있는 인증서)로 이동하고 이 이미지에 표시된 대로 Import(가져 오기)를 클릭합니다.

| System > Identity Management > Network Resources > Device Portal Management pxGrid Services      Deployment Licensing Certificates     System Certificates     System Certificate Signing Requests     Certificate Periodic Check Setti     Certificate Authority     Certificate Authority     Certificate Management     System Certificates     System Certificates     System Cerificates     System Certificates     System Certificates             | dentity Services Engine                                                                                                    | Home 	► Context Visibility 	►               | Operations ► Policy                                                                                                    | - Administration                                                                                                    |                             |
|----------------------------------------------------------------------------------------------------|----------------------------------------------------------------------------------------------------|---------------------------------------------|----------------------------------------------------------------------------------------------------|----------------------------------------------------------------------------------------------------|-----------------------------|
| Deployment       Licensing          • Certificates           • Admin Access         • Settings             • Certificate Management           • System Certificates           • Edit         • Import         • Export         • Delete         • View           • Status           Trusted Certificates             • OCSP Client Profile         Certificate Signing Requests         Certificate Periodic Check Setti         • Certificate Authority         • Certificate Authority         • Certificate Authority         • Certificates         • Certificate Management         • Network Resources         • Device Portal Management         • Network Resources         • Device Portal Management         • Network Centers         • System         • Certificates         • Logging         • Maintenance         • Device Portal Management         • Certificate Store                                                                                                    | ✓ System → Identity Management                                                                                                    | Network Resources     Device Porta          | al Management pxGrid S                                                                                                    | ervices                                                                                                    |                             |
| <ul> <li>Certificate Management </li> <li>System Certificates </li> <li>Cestificate Management </li> <li>Friendly Name </li> <li>Status <ul> <li>Trusted Certificates</li> <li>Certificate Signing Requests</li> <li>Certificate Periodic Check Setti</li> </ul> </li> <li>Certificate Authority <ul> <li>Clean Red CA M1</li> <li>Certificate Management</li> <li>Network Resources</li> <li>Device Portal Management</li> <li>System Certificates</li> <li>Certificate Management</li> <li>Network Resources</li> <li>Device Portal Management</li> <li>Network Resources</li> <li>Device Portal Management</li> <li>Network Resources</li> <li>System Certificate Management</li> <li>Network Resources</li> <li>Device Portal Management</li> <li>Network Resources</li> <li>Device Portal Management</li> <li>Network Resources</li> <li>Device Portal Management</li> <li>Network Resources</li> <li>System Certificate Store</li> <li>Certificate Management</li> <li>Network Resources</li> <li>Certificate File</li> <li>Browse Defaultaelfsignedservercerti.pem</li> <li>Friendly Name</li> <li>SE_Self_Signed</li> <li>Trust for authentication</li></ul></li></ul> | Deployment Licensing - Certificate                                                                                                    | es ▶ Logging ▶ Maintenance U                | pgrade                                                                                                    | tore      Admin Acc                                                                                                    | cess > Settings             |
| Certificate Management System Certificates OCSP Client Profile Certificate Signing Requests Certificate Periodic Check Setti Certificate Authority Trusted Certificates Cisco Root CA 2099 Enabled Cisco Services Cisco Root CA 2099 Enabled Cisco Services Cisco Root CA 2099 Services Policy Administration Vork Centers Vork Centers System Identify Management Network Resources Device Portal Management pxCirificate Management System Certificate Signing Requests Certificate Periodic Check Setti Certificate Periodic Check Setti Certificate Periodic Check Setti Certificate Periodic Check Setti Certificate Periodic Check Setti<                                                                                                    | 0                                                                                                    |                                             |                                                                                                    |                                                                                                    |                             |
| System Certificates <pre>             Firendly Name</pre>                                                                                                    | ✓ Certificate Management                                                                                                    | Trusted Certificates                        |                                                                                                    |                                                                                                    |                             |
| System Certificates       Indext Visibility       Certificate Signing Requests         Certificate Signing Requests       Certificate Signing Requests         Certificate Periodic Check Setti       Cisco ECC Root CA 2099       Enabled       Cisco Services         Priendly Name       Status       Trusted Certificate Signing Requests         Certificate Periodic Check Setti       Cisco ECC Root CA 2099       Enabled       Cisco Services         Cisco Root CA 2048       Disabled       Infrastructure Endpoints       Endpoints         Cisco Root CA 2099       Enabled       Cisco Services       Enabled       Cisco Services         Cisco Root CA 2048       Disabled       Infrastructure Endpoints       Infrastructure       Endpoints         Cisco Root CA 2099       Enabled       Cisco Services       Enabled       Cisco Services         Cisco Root CA 2099       Enabled       Cisco Services       Enabled       Cisco Services         Cisco Root CA 2099       Enabled       Cisco Services       Enabled       Cisco Services         Vertificate Network Resources       Device Portal Management       vGrificates       vGrificates       vGrificate Signing Requests         Certificate Signing Requests       Certificate Signing Requests       Certificate Rise Signing Requests       Trust for certificate based admin authenticat                                                                                                    | Duckers Derl'Eacher                                                                                                    |                                             | Delete Ottour                                                                                                    |                                                                                                    |                             |
| Trusted Certificates <ul> <li>Friendly Name</li> <li>Status</li> <li>Trusted For</li> <li>Cost Client Profile</li> <li>Certificate Signing Requests</li> <li>Certificate Periodic Check Setti</li> </ul> <ul> <li>Certificate Periodic Check Setti</li> </ul> <ul> <li>Certificate Authority</li> <li>Cisco Root CA 2099</li> <li>Enabled</li> <li>Cisco Services</li> <li>Cisco Carbon CA 2048</li> <li>Disabled</li> <li>Trusted Carso Services</li> <li>Cisco Root CA 2099</li> <li>Enabled</li> <li>Cisco Services</li> <li>Cisco Root CA 2048</li> <li>Disabled</li> <li>Infrastructure</li> <li>Enabled</li> <li>Cisco Services</li> <li>Cisco Root CA 2099</li> <li>Enabled</li> <li>Cisco Services</li> <li>Cisco Root CA 2048</li> <li>Disabled</li> <li>Infrastructure</li> <li>Cisco Root CA 2099</li> <li>Enabled</li> <li>Cisco Services</li> <li>Cisco Root CA 2099</li> <li>Enabled</li> <li>Cisco Services</li> <li>Cisco Root CA 2099</li> <li>Enabled</li> <li>Cisco Services</li> </ul> <li>Cisco Root CA 2099</li> <li>Cisco Root CA 2099</li> <li>Enabled</li> <li>Cisco Services</li> <li>Cisco Root CA 2099</li> <li>Enabled</li> <li>Cisco Services</li> <li>Cisco Root CA 2099</li> <li>Enabled</li> <li>Cisco Services</li> <li>Cisco Root CA 2099</li> <li>Cisco Root CA 2099</li> <li>Enabled</li> <li>Cisco Services</li> <li>Police Profilos</li> <li>Friendly Name</li>                                                                                                    | System Certificates                                                                                                    | / Edit - Import Export                      | Delete View                                                                                                    |                                                                                                    |                             |
| OCSP Client Profile       Gettificate Signing Requests         Certificate Signing Requests       Gisco ECC Root CA 2099       Enabled       Gisco Services         Certificate Periodic Check Setti       Cisco Licensing Root CA       Enabled       Gisco Services         Cisco Licensing Root CA 2099       Enabled       Cisco Services         Cisco Root CA 2048       Disabled       Infrastructure Endpoints         Cisco Root CA 2099       Enabled       Cisco Services         Cisco Root CA 2099       Enabled       Cisco Services         Cisco Root CA 2099       Enabled       Cisco Services         Cisco Root CA 2099       Enabled       Cisco Services         Cisco Root CA 2011       Prabled       Cisco Services         Cisco Root CA 2099       Enabled       Cisco Services         Cisco Root CA 4011       Enabled       Cisco Services         * System       > Identity Management       > Network Resources       > Device Portal Management       > Xorid Services         Deployment       Licensing       * Certificates       > Logging       > Maintenance       Upgrade       > Backup & Restore       > Admin Access       > Settings         * Certificate Signing Requests       Certificate File       Browse       Defaultselfisignedservererenti.pem <t< td=""><th>Trusted Certificates</th><td>Friendly Name     Raltimere OtherTruct Beet</td><td>▲ Si</td><td>tatus Tr</td><td>usted For Se</td></t<>                                                                                                    | Trusted Certificates                                                                                                    | Friendly Name     Raltimere OtherTruct Beet | ▲ Si                                                                                                    | tatus Tr                                                                                                    | usted For Se                |
| Certificate Signing Requests       Certificate Signing Requests       Cisco Licensing Root CA       Enabled       Cisco Services         Certificate Periodic Check Setti       Cisco Manufacturing CA SHA2       Enabled       Infrastructure Endpoints         Cisco Root CA 2048       Disabled       Infrastructure       Endpoints         Cisco Root CA 2048       Disabled       Cisco Services         Cisco Root CA 2099       Enabled       Cisco Services         Cisco Root CA 2099       Enabled       Cisco Services         Cisco Root CA 2099       Enabled       Cisco Services         Cisco Root CA M1       Repoints       Infrastructure         System       > Identity Management       > Network Resources       > Device Portal Management       > Work Centers         System Certificates       > Logging       > Maintenance       Upgrade       > Backup & Restore       > Admin Access       > Settings         Trusted Certificates       > Logging       > Maintenance       Upgrade       > Backup & Restore       > Admin Access       > Settings         Certificate Signing Requests       Certificate File       Browse       Defaultselfsignedservercerti.pem         Certificate Authority       Certificate Periodic Check Setti       Crust for authentication within ISE       Trust for centificate based admin authentic                                                                                                    | OCSP Client Profile                                                                                                    |                                             |                                                                                                    | Enabled Ci                                                                                                    | sco Services 02             |
| Certificate Periodic Check Setti       Cisco Manufacturing CA SHA2       Enabled       Infrastructure         > Certificate Authority       Cisco Manufacturing CA SHA2       Enabled       Infrastructure         Cisco Root CA 2048       Disabled       Infrastructure       Endbled       Endbled         Cisco Root CA 2048       Disabled       Infrastructure       Infrastructure         Cisco Root CA 2099       Enabled       Esco Services         Cisco Root CA M1       Fnabled       Occo Services         * System       > Identity Management       > Network Resources       > Device Portal Management       > Work Centers         * System       > Identity Management       > Network Resources       > Device Portal Management       > Work Centers         * System       > Identity Management       > Network Resources       > Device Portal Management       > Work Centers         * System Certificates       > Logging       > Maintenance       Upgrade       > Backup & Restore       > Admin Access       > Settings         Trusted Certificates        Certificate File       Browse       Defaultselfsignedservercerti.pem         System Certificate Signing Requests        Certificate File       Browse       Defaultselfsigned admin authentication and Syslog         Certificate Authority                                                                                                    | Certificate Signing Requests                                                                                                    |                                             |                                                                                                    | Enabled Cit                                                                                                    | sco Services 01             |
| Certificate Authority Cisco Root CA 2048 Disabled Endpoints Endpoints <p< td=""><th>Certificate Periodic Check Setti</th><td>Cisco Manufacturing CA SHA2</td><td></td><td>Enabled In</td><td>frastructure 02</td></p<>                                                                                                    | Certificate Periodic Check Setti                                                                                                    | Cisco Manufacturing CA SHA2                 |                                                                                                    | Enabled In                                                                                                    | frastructure 02             |
| □ Cisco Root CA 2099       ☑ Enabled       Cisco Services         □ Cisco Root CA M1       ☑ Fnabled       Cisco Services         □ Cisco Root CA M1       ☑ Fnabled       Cisco Services         □ Cisco Root CA M1       ☑ Fnabled       Cisco Services         □ Cisco Root CA M1       ☑ Fnabled       Cisco Services         □ Cisco Root CA M1       ☑ Fnabled       Cisco Services         □ Cisco Root CA M1       ☑ Fnabled       Cisco Services         □ Cisco Root CA M1       ☑ Fnabled       Cisco Services         □ Cisco Root CA M1       ☑ Fnabled       Cisco Services         □ Cisco Root CA M1       ☑ Fnabled       Cisco Services         □ Cisco Root CA M1       ☑ Policy       ▼Administration       > Work Centers         □ System       > Identity Management       > Network Resources       > Device Portal Management       pxGrid Services         □ Deployment       Licensing       ● Certificates       > Logging       > Maintenance       Upgrade       > Backup & Restore       > Admin Access       > Settings         □ Trust Certificates       > Logging       > Maintenance       Upgrade       > Backup & Restore       > Admin Access       > Settings         □ Cisco Services       ☑       Import a new Certificate into the Certificate Store <td< td=""><th>Certificate Authority</th><td>Cisco Root CA 2048</td><td>e</td><td>Disabled Er</td><td>ndpoints<br/>frastructure 5F</td></td<>                                                                                                    | Certificate Authority                                                                                                    | Cisco Root CA 2048                          | e                                                                                                    | Disabled Er                                                                                                    | ndpoints<br>frastructure 5F |
| Cisco Root CA M1       Enabled       Cisco Services         Image: Identity Services Engine       Home <ul> <li>Context Visibility            </li> <li>Operations            </li> <li>Policy            </li> <li>Administration            </li> <li>Work Centers</li> </ul> System       Identity Management       Network Resources <ul> <li>Device Portal Management pxGrid Services</li> <li>Deployment Licensing              </li> <li>Certificates              <ul> <li>Logging              </li> <li>Maintenance Upgrade              </li> <li>Browse Defaultselfsignedservercerti.pem</li> </ul> <ul> <li>Certificates</li> <li>Logging Requests</li> <li>Certificate Periodic Check Setti</li> <li>Certificate Authority             </li> <li>Certificate Authority</li> <li>Trust for authentication and Systog</li> <li>Trust for authentication of Cisco Services</li> </ul></li></ul>                                                                                                    |                                                                                                    | Cisco Root CA 2099                          |                                                                                                    | Enabled Cit                                                                                                    | sco Services 01             |
| Identity Services Engine       Home       Context Visibility       Operations       Policy       Administration       Work Centers         • System       Identity Management       Network Resources       Device Portal Management       pxGrid Services         Deployment       Licensing       • Certificates       > Logging       Maintenance       Upgrade       > Backup & Restore       > Admin Access       > Settings         • Certificate Management       System Certificates       > Logging       > Maintenance       Upgrade       > Backup & Restore       > Admin Access       > Settings         • Certificate Management       System Certificates       > Certificate into the Certificate Store       • Certificate File       Browse       Defaultselfsignedservercerti.pem         System Certificates       Trusted Certificates       Friendly Name       ISE_Self_Signed       Trusted For: ①         Certificate Periodic Check Setti       • Certificate Authority       Trust for client authentication and Syslog       _ Trust for certificate based admin authentication         • Certificate Authority                                                                                                    |                                                                                                    | Cisco Root CA M1                            |                                                                                                    | Enabled Cir                                                                                                    | sco Services 2E             |
| Validate Certificate Extensions  Description                                                                                                    | <ul> <li>System</li> <li>Identity Management</li> <li>Deployment</li> <li>Licensing</li> <li>Certificates</li> <li>Certificate Management</li> <li>System Certificates</li> <li>Trusted Certificates</li> <li>OCSP Client Profile</li> <li>Certificate Signing Requests</li> <li>Certificate Periodic Check Setti</li> <li>Certificate Authority</li> </ul> | Network Resources                           | tanagement pxGrid Servi<br>rade → Backup & Restore<br>the Certificate Store<br>te File Browse Defa<br>Name ISE_Self_Signed<br>Trusted For: ()<br>Trust for authent<br>() Trust for authent<br>() Trust for authent<br>() Validate Certifica<br>ription () | ces Admin Access aultselfsignedservero ication within ISE ient authentication a st for certificate base ication of Cisco Serv te Extensions | : • Settings                |

2단계. 실제 인증서를 가져옵니다.

1. 이 이미지에 표시된 대로 Administration(관리) > System(시스템) > Certificates(인증서) > Certificate Management(인증서 관리)로 이동하여 Import(가져오기)를 클릭합니다.관리자 역할이 인증서에 할당된 경우 노드의 서비스가 다시 시작됩니다.

| dentity Services Engine H                                                                                 | ome     | Context Visibility     Operations                                                                                        | Policy - Administration                              | on Vork Centers                                 |  |
|----------------------------------------------------------------------------------------------------|---------|----------------------------------------------------------------------------------------------------|------------------------------------------------------|-------------------------------------------------|--|
| System      Identity Management      Network Resources      Device Portal Management      pxGrid Services |         |                                                                                                    |                                                      |                                                 |  |
| Deployment Licensing - Certificates                                                                       | ▸ Loggi | ng Maintenance Upgrade Bac                                                                                               | kup & Restore + Admin                                | Access > Settings                               |  |
| G                                                                                                    |         |                                                                                                    |                                                      |                                                 |  |
| ✓ Certificate Management                                                                                  | System  | Certificates 🛕 For disaster recovery                                                                                     | it is recommended to export                          | certificate and private key pairs of all syster |  |
| System Certificates                                                                                       | 🥖 Edit  | Generate Self Signed Certificate                                                                                         | Import Export                                        | 🗙 Delete 🔎 View                                 |  |
| Trusted Certificates                                                                                      |         | Friendly Name                                                                                                    | Used By                                              | Portal group tag                                |  |
| OCSP Client Profile                                                                                       | ▼ ise-1 |                                                                                                    |                                                      |                                                 |  |
| Certificate Signing Requests                                                                              |         | Default self-signed server certificate                                                                                   | EAP Authentication,<br>Admin, Portal, RADIUS<br>DTLS | Default Portal Certificate Group $(i)$          |  |
| Certificate Periodic Check Setti  Certificate Authority                                                   |         | OU=ISE Messaging Service, CN=ise-1.is<br>e.local#Certificate Services Endpoint Su<br>b CA - ise-1#00005                  | ISE Messaging Service                                |                                                 |  |
|                                                                                                    |         | OU=Certificate Services System Certific<br>ate,CN=ise-1.ise.local#Certificate Servic<br>es Endpoint Sub CA - ise-1#00003 | pxGrid                                               |                                                 |  |
|                                                                                                    |         | Default self-signed saml server certificat<br>e - CN=SAML_ISE.ise.local                                                  | SAML                                                 |                                                 |  |
|                                                                                                    | ► ise-2 |                                                                                                    |                                                      |                                                 |  |

2. 인증서를 가져올 노드를 선택합니다.

3. 공개 및 개인 키를 찾습니다.

4. 인증서의 개인 키에 대한 비밀번호를 입력하고 원하는 역할을 선택합니다.

5. 이제 이 이미지에 표시된 대로 Submit(제출)을 클릭합니다.

| dentity Services Engine              | Home                               | Operations   Policy     | - Administration        | Work Centers                         |
|--------------------------------------|------------------------------------|-------------------------|-------------------------|--------------------------------------|
| ✓ System → Identity Management       | Network Resources     Device Ports | al Management pxGrid Se | ervices                 |                                      |
| Deployment Licensing - Certification | tes ►Logging ► Maintenance U       | Jpgrade Backup & Rest   | ore Admin Acces         | ss > Settings                        |
| 0                                    |                                    |                         |                         |                                      |
| ✓ Certificate Management             | Import Server Certificate          |                         |                         |                                      |
| System Certificates                  | * Select Node                      | ise-1                   | -                       |                                      |
| Trusted Certificates                 |                                    |                         |                         |                                      |
| OCSP Client Profile                  | * Certificate File                 | Browse Defaultsel       | fsignedservercerti.pen  | 1                                    |
| Certificate Signing Requests         | * Private Key File                 | Browse Defaultsel       | fsignedservercerti.pvk  |                                      |
| Certificate Periodic Check Setti     |                                    |                         | 5                       |                                      |
| Certificate Authority                | Password                           | •••••                   |                         |                                      |
|                                      | Friendly Name                      | ISE Self Signed         |                         | (i)                                  |
|                                      |                                    |                         |                         |                                      |
|                                      | Allow Wildcard Certificates        |                         |                         |                                      |
|                                      | Validate Certificate Extensions    |                         |                         |                                      |
|                                      |                                    |                         |                         |                                      |
|                                      | Usage                              |                         |                         |                                      |
|                                      |                                    |                         |                         |                                      |
|                                      |                                    | Admin: Use certificate  | to authenticate the IS  | E Admin Portal                       |
|                                      |                                    | □ EAP Authentication: U | se certificate for EAP  | protocols that use SSL/TLS tunneling |
|                                      | Select Required                    | RADIUS DTLS: Use ca     | ertificate for the RADS | Sec server                           |
|                                      | Polo                               | pxGrid: Use certificate | for the pxGrid Contro   | ller                                 |
|                                      | Rule                               | SAML: Use certificate   | for SAML Signing        |                                      |
|                                      |                                    | Portal: Use for portal  |                         |                                      |
|                                      |                                    |                         |                         |                                      |
|                                      |                                    | Submit Cancel           |                         |                                      |
|                                      |                                    |                         |                         |                                      |